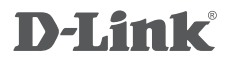

DUAL BAND WIRELESS AC1600 GIGABIT ADSL2+/ VDSL2 MODEM ROUTER DSL-2888A

# QUICK INSTALLATION GUIDE

# PACKAGE CONTENTS

CONTENTS

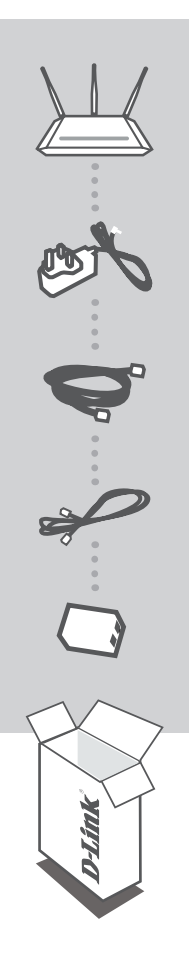

DUAL BAND WIRELESS AC1600 GIGABIT ADSL2+/ VDSL2 MODEM ROUTER DSL-2888A

POWER ADAPTER 12V/2A

ETHERNET CABLE

**RJ-11 PHONE CABLES** 

DSL MICROFILTER/SPLITTER

If any of the above items are missing or damaged, please contact your local reseller

# **BEFORE YOU BEGIN**

This guide provides VDSL/ADSL setup instructions. For Ethernet WAN and 3G/4G setup instructions, please refer to the user manual available from your local D-Link website.

**Note:** You may be asked to enter your account username and password or enter additional configuration settings provided by your Internet Service Provider during installation.

## SYSTEM REQUIREMENTS

- · An active subscription with an Internet Service Provider
- Ethernet adapter or 802.11ac/n/g/a wireless adapter
- Microsoft Windows® 10/8/7/Vista/XP, Mac OS X 10.3, or Linux®-based Operating System
- Internet Explorer<sup>®</sup> 10, Firefox<sup>®</sup> v45, Google Chrome<sup>™</sup> v20, or Safari v5

# PRODUCT SETUP

# VDSL/ADSL HARDWARE SETUP

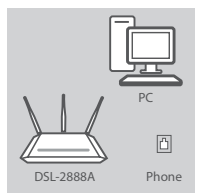

#### Step 1

Position your DSL-2888A near your PC and a telephone wall jack which provides DSL service. Keep the modem router in an open area for better wireless coverage.

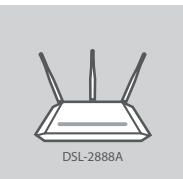

#### Step 2

Attach each of the antennas to the router by twisting them on in a clockwise direction. Arrange the antennas so they point vertically.

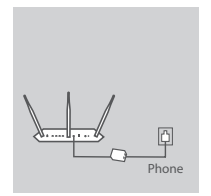

#### Step 3

Connect one of the included phone cables from the **LINE** port on the microfilter/splitter to a telephone outlet which provides VDSL/ADSL service.

Connect the other included phone cable from the **MODEM** port on the microfilter/splitter to the **DSL** port of the modem router.

ENGLISH

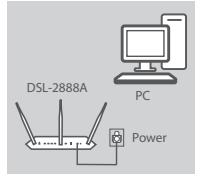

DSL-2888A

#### Step 4

Connect the supplied power adapter to the modem router and a power outlet, and press the power button. The device LEDs will light up. Wait approximately one minute. Verify that the Power, DSL, 2.4G, and 5G LEDs are lit green before going on to the next step.

#### Step 5

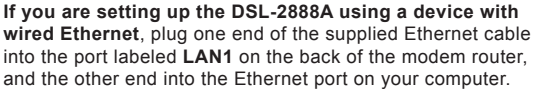

If you are setting up the DSL-2888A using a device with wireless Ethernet, connect to one of the following wireless networks:

D-Link-2.4G D-Link-5G

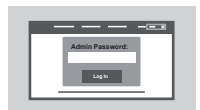

#### Step 6

Open a browser on the connected computer. Go to **192.168.1.1** and enter **admin** for the username and **admin** password. Click the **Quick Setup** link and follow the on-screen instructions.

# TAKE PRECAUTIONS

## TIPS TO HELP PROTECT YOUR NETWORK

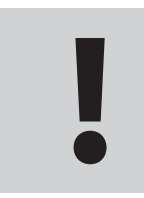

- Change the default passwords of your devices. Always use unique passwords and change them periodically. Keep your passwords safe and only share them with those you trust.
- · Encrypt your wireless networks with the strongest method supported.
- Be sure to check the D-Link website periodically for the latest firmware, drivers, and software updates.

# TROUBLESHOOTING

## SETUP USING THE BUILT-IN WEB INTERFACE

# 1. HOW DO I RESET MY DSL-2888A ROUTER TO THE FACTORY DEFAULT SETTINGS?

- Ensure the router is powered on.
- Use an unfolded paperclip to press and hold the reset button on the side of the device for more than 10 seconds until all the front LEDs turn on. The router will reset to factory default setting and reboot.

Note: Resetting the router to the factory defaults will erase current configuration settings.

### 2. HOW DO I ADD A NEW WIRELESS CLIENT OR PC IF I HAVE FORGOTTEN MY WI-FI NAME (SSID) OR WI-FI PASSWORD?

- Use the web-based user interface to check or choose your wireless settings.
- Make sure you write down these settings so that you can enter them for each wirelessly connected PC. The back of this document features an area to record this important information.
- If your device supports WPS, you may press the WPS button on the side of the router for approximately 1 second to begin the WPS pairing process. Refer to your wireless device's documentation for information on how to pair a device to your DSL-2888A using WPS.

## 3. WHY CAN'T I GET AN INTERNET CONNECTION USING DSL?

- If you are replacing a DSL modem or combination DSL modem router, make sure to completely disconnect and power off your existing equipment. Connect your DSL-2888A to the wall jack which worked with your previous DSL modem.
- Verify that the **DSL LED** is lit solid green. If it isn't, please contact your ISP to make sure the service has been enabled/connected by your ISP.
- If the DSL LED is lit solid green, but the INTERNET LED is lit solid red or off, or you are having trouble with the Setup Wizard, make sure that the username and password provided by your ISP are correct.
- If you are still having trouble, you may need to contact your ISP for additional Bring Your Own Device (BYOD) configuration steps. Refer to the product manual, available from your local D-Link website for additional configuration help.

## TECHNICAL SUPPORT

You can find software updates and user documentation on the D-Link website. Tech Support for customers in

## Australia:

Tel: 1300-700-100 24/7 Technical Support Web: http://www.dlink.com.au E-mail: support@dlink.com.au

### India:

Tel: +91-832-2856000 Toll Free 1800-233-0000 Web: www.dlink.co.in E-Mail: helpdesk@in.dlink.com

## Singapore, Thailand, Indonesia, Malaysia, Philippines, Vietnam:

Singapore - www.dlink.com.sg Thailand - www.dlink.co.th Indonesia - www.dlink.co.id Malaysia - www.dlink.com.my Philippines - www.dlink.com.ph Vietnam - www.dlink.com.vn

### Korea:

Tel : +82-2-2028-1810 Monday to Friday 9:00am to 6:00pm Web : http://d-link.co.kr E-mail : g2b@d-link.co.kr

## New Zealand:

Tel: 0800-900-900 24/7 Technical Support Web: http://www.dlink.co.nz E-mail: support@dlink.co.nz

## South Africa and Sub Sahara Region:

Tel: +27 12 661 2025 08600 DLINK (for South Africa only) Monday to Friday 8:30am to 9:00pm South Africa Time Web: http://www.d-link.co.za E-mail: support@d-link.co.za

## D-Link Middle East - Dubai, U.A.E.

Plot No. S31102, Jebel Ali Free Zone South, P.O.Box 18224, Dubai, U.A.E. Tel: +971-4-8809022 Fax: +971-4-8809066 / 8809069 Technical Support: +971-4-8809033 General Inquiries: info.me@dlinkmea.com Tech Support: support.me@dlinkmea.com

## Egypt

1, Makram Ebeid Street -City Light Building - floor 5 Nasrcity - Cairo, Egypt Tel.: +2 02 23521593 - +2 02 23520852 Technical Support: +2 02 26738470 General Inquiries: info.eg@dlinkmea.com Tech Support: support.eg@dlinkmea.com

## Kingdom of Saudi Arabia

Office # 84 , Al Khaleej Building ( Mujamathu Al-Khaleej) Opp. King Fahd Road, Olaya Riyadh - Saudi Arabia Tel: +966 1121 70008 Technical Support: +966 1121 70009 General Inquiries: info.sa@ dlinkmea.com Tech Support: support.sa@ dlinkmea.com

### Pakistan

Islamabad Office: 61-A, Jinnah Avenue, Blue Area, Suite # 11, EBC, Saudi Pak Tower, Islamabad - Pakistan Tel.: +92-51-2800397, 2800398 Fax: +92-51-2800399

Karachi Office: D-147/1, KDA Scheme # 1, Opposite Mudassir Park, Karsaz Road, Karachi – Pakistan Phone: +92-21-34548158, 34326649 Fax: +92-21-4375727 Technical Support: +92-21-34548310, 34305069 General Inquiries: info.pk@dlinkmea.com Tech Support: support.pk@dlinkmea.com

## TECHNICAL SUPPORT

#### Iran

Unit 1, 1st Floor, Plot No 3, Pazhoheshgah (2) Alley, Ahmad Ghasir (Bokharest) St. , Shahid Beheshti (Abbas Abad) St. , Tehran, Iran. Postal Code : 1514615911 Tel: +98-21-88880918,19 General Inquiries: info.ir@dlinkmea.com Tech Support: support.ir@dlinkmea.com

#### Morocco

M.I.T.C Route de Nouaceur angle RS et CT 1029 Bureau N° 312 ET 337 Casablanca , Maroc Phone : +212 663 72 73 24 Email: support.na@dlinkmea.com

### Lebanon RMA center

Dbayeh/Lebanon PO Box:901589 Tel: +961 4 54 49 71 Ext:14 Fax: +961 4 54 49 71 Ext:12 Email: taoun@dlinkmea.com

### **Bahrain**

Technical Support: +973 1 3332904

### Kuwait:

Technical Support: + 965 22453939 / +965 22453949

7

Ver. 1.00[ME]\_130x183 2017/06/12 61000007796